# Instruction for Authors to Prepare & Upload your Prerecorded Video Presentation

ICJWSF2022 provides a virtual venue for presentations with <u>Confit</u>. Please carefully follow the instruction below to get ready for sharing your valuable contributions!

## PREPARATION

- Presentation time: up to 20 min
- File format & size: .mp4 with the file size of 1 GB or less
- Recommended aspect ratio: 16:9
- Upload due: March 7, 2022

#### NOTE

- We do not accept multiple videos per presentation. Be sure to prepare one single video file for each presentation.
- Copyright for each video belongs to the presenter. However, please give your permission to the ICJWSF2022 organizing committee to post your video on the symposium online program site.
- The presenter should be responsible for copyright and trademark issues. ICJWSF2022 organizing committee does not take any responsibility for the content of your presentation video.
- Unauthorized reproduction of images, videos, etc. that may arise the conflict-of-interest issues in the presentation video is strictly prohibited to include. Regarding this, the ICJWSF2022 organizing committee will not take any responsibility.

<u>UPLOAD</u> (The images shown below are the estimated appearance of the system)

 Please upload your presentation video through <u>Confit Video Registration system</u>. When uploading the file, you should login to the system with your **presentation #** and your **email address**, which you have registered to the paper submission system.

System required: Current versions of Google Chrome / Mozilla Firefox / Microsoft Edge / Safari

| 講演動画ファイル登録<br>Registration of presentation video files                                                             | ログイン<br>Log in          |
|----------------------------------------------------------------------------------------------------|-------------------------|
| 20xx年Confit学会学術大会の講演動画アップロードサイトで<br>す。                                                                             | 講演番号 / Presentation No. |
| 講演番号とメールアドレスを入力して、「Login」をクリックし<br>てください。                                                                          | メールアドレス / Email Address |
| This is a site for uploading video files for the presentation of Confit Conference 20xx.                           | +) Login                |
| Please enter the presentation number, your email address and click "Login".                                        |                         |
| 推奨環境<br>System Requirements                                                                                        |                         |
| 以下のブラウザで正常に動作することを確認しております。<br>We have confirmed that the following browsers work properly.                        |                         |
| <ul> <li>Google Chrome 最新版</li> <li>Mozilla Firefox 最新版</li> <li>Microsoft Edge 最新版</li> <li>Safari 最新版</li> </ul> |                         |
| 推奨環境下でもブラウザの設定によっては正しく動作しない場合があります                                                                                 | 。ご了承ください。               |

Even in a recommended environment, the site may not work properly depending on your browser settings.

2. After logging in to the system, please confirm the details of your contribution displayed on the screen.

| Video file registratio                       | n for presentation                                                                                           |
|----------------------------------------------|----------------------------------------------------------------------------------------------------|
| 講演タイトルを確認の                                   | )上、講演動画を登録してください。講演タイトルはプログラム情報のタイトルと異なるこ                                                                    |
| とがあります                                       |                                                                                                    |
| Please check the titl<br>program information | e of the presentation and register the video. The title may differ from the title of the n.                  |
| 講演番号<br>Presentation No.                     | A00-0000000                                                                                                  |
| <b>氏名</b><br>Name                            | 鈴木一郎                                                                                                    |
| 所属機関                                         | シアトル・マリナーズ                                                                                                   |
| Annation                                     |                                                                                                    |
| タイトル                                         | 動画ファイル収集のためのアルゴリズムとその実装方法                                                                                    |
| タイトル<br>Title                                | 動画ファイル収集のためのアルゴリズムとその実装方法<br>Algorithm for collecting video files and how to implement it                    |
| タイトル<br>Title<br>サブタイトル                      | 動画ファイル収集のためのアルゴリズムとその実装方法 Algorithm for collecting video files and how to implement it Vimeoを利用したプログラミングパターン |

3. Choose your presentation video file and click [Upload]. Two check boxes are required to be marked before the uploading process.

| 🛕 注意事項 / Noti                                                              | ce                                                                                                    |
|----------------------------------------------------------------------------|----------------------------------------------------------------------------------------------------|
| アップロード完了後、<br>るファイルの種類はMF<br>イルを変更したい場合                                    | 登録した勧画にお間違えがないか必ずご自身で勧画を再生してご確認ください。アップロードでき<br>24, MOV, WMV, AVIです。ファイルサイズの上限は500MBです。ファイルの削除はできません。ファ<br>は差し替えたいファイルを再度アップロードしてください。                                                                                       |
| After uploading, plea<br>types of files that car<br>change the file, uploa | se be sure to play the video yourself to make sure that the registered video is correct. The<br>be uploaded are MP4, MOV, WMV, AVI. The maximum file size is 500MB. If you want to<br>ad the file you want to replace again. |
| 動画ファイル                                                                     |                                                                                                    |
| Video                                                                      | アップロードするファイルを選択して「Upload」ボタンを押してください<br>Please select the file to upload and press the "Upload" button<br>ファイルを選択 選択されていません                                                                                                  |
|                                                                            | <ul> <li>この動画は第三者の著作権およびその他の知的財産権に関する権利等を侵害して<br/>いません。</li> <li>This video does not infringe the copyrights of third parties and other<br/>intellectual property rights.</li> </ul>                                         |
|                                                                            | □「注意事項」を確認し、内容について理解しました。<br>I have read and understood the "Notice".                                                                                                    |
|                                                                            | E Upload                                                                                                    |

4. Three progress bars will appear on the screen. Do not close your browser until all the process be completed.

| <b>動画ファイル</b><br>Video files | 現在、動画ファイルを登録しています。ファイルサイズや混雑状況により、登録完<br>了までに数十分かかることがあります。<br>Step1~Step3の全ての処理が完了するまで、ウィンドウを閉じずにお待ちくださ                                                                                                    |        |  |  |
|------------------------------|----------------------------------------------------------------------------------------------------|--------|--|--|
|                              | <ul> <li>Wo</li> <li>The system is now processing to upload a video. Depending on the file size and congestion, it may take several tens of minutes to complete.</li> <li>Please do not close the window until the process is complete.</li> </ul> |        |  |  |
|                              | Step 1.アップロード / Upload                                                                                                    | ⊘ 100% |  |  |
|                              | Step 2.動画変換処理 / Transcode Step 3.サムネイル登録 / Thumbnail Registration 1                                                                                                    | 0%<br> |  |  |
| <b>更新日時</b><br>Last Modified | 更新中<br>Uploading                                                                                                    |        |  |  |

5. When completed, you may check the video which is uploaded to the system. You can replace the file just by uploading another file through the system, if necessary.

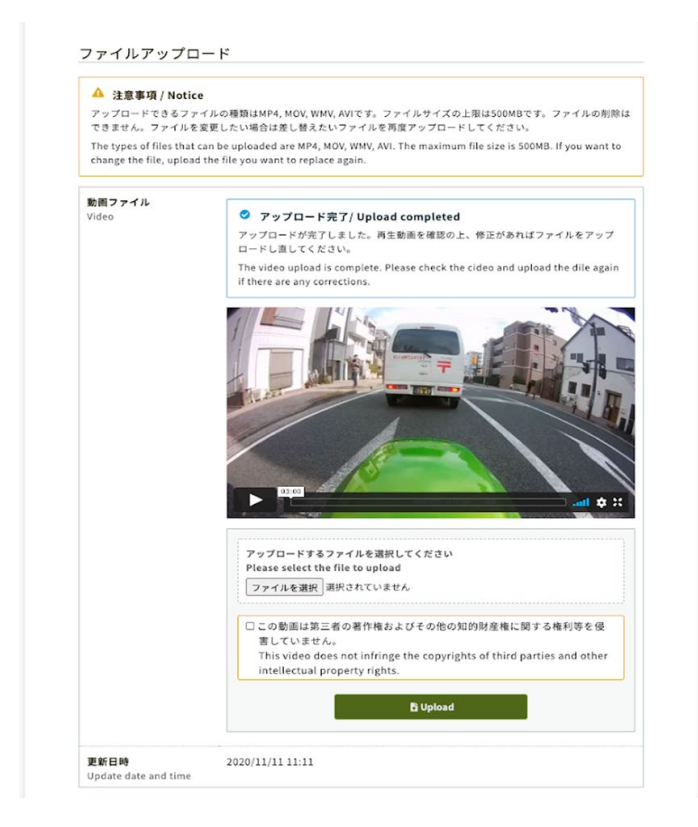

6. You will receive an e-mail confirming the success of your video upload.

## Instruction for Audiences to Enjoy Virtual Symposium

ICJWSF2022 Online Program site will open on March 15. Please follow the instruction below to enjoy the virtual symposium.

- 1. Login to the ICJWSF2022 <u>Online Program</u>. Login information will be announced to those who have registered to ICJWSF2022.
- 2. Select any sessions you would like to join. Then the link to each video presentation will appear.
- 3. Your questions for each presentation are welcome through the [Comments] function of the system.

## NOTE

- Recording of the presentation videos and secondary use of the materials without the permission of the presenter is strictly prohibited.